## **Changing Extract Details**

Access the Imported Extracts window as detailed above. Once at least one practice has been selected by using the tick box in the 'Sel' column, the following options to change an extract are available:

- Request to change month you can change the month of the extract but only by one month earlier/later
  Request to include extract this adds it back into PAT reports if for any reason the data should be included again.
- · Request to exclude extract can be used if an extract should no longer be used; i.e. if a practice has closed down, there are issues with the extract file such as invalid data or legal issues. It acts similar to a delete function, but without physically deleting anything.
- Request to exclude and delete extract will exclude and delete the data from the PAT CAT database. The raw data from the uploaded extract will still be in your upload folder.

Follow the steps below to use these functions:

1. Select all Extracts you wish to Include or Exclude via the Sel tick box. Multiple extracts may be selected.

| ipoi        | t                      |                                            |                              |                                             |                                                                                                    |                   |
|-------------|------------------------|--------------------------------------------|------------------------------|---------------------------------------------|----------------------------------------------------------------------------------------------------|-------------------|
| Net         | w Extracts Im          | ported Extracts                            | Request Queue Re             | equest History                              |                                                                                                    | 🛓 Download        |
| lea         | se select extracts     | ; to Includeand/or E                       | xclude. Including and/o      | r Excluding extracts                        | will be put into the "Request Queue". Status will be                                                          | 🛓 Download        |
| pda<br>lote | ated once the requered | uest has been proce<br>when extracts are l | essed. Please see "Requi     | est Queue" before in<br>xcluded as a result | cluding and/or excluding extract to avoid duplicate re<br>graphs and/or reports may not be accurate while ext | quests.           |
| nclu        | ided and/or exclu      | ded.                                       |                              | Notabela, as a result,                      | graphs and of reports may not be accurate mine exe                                                            | ace are being     |
| rac         | tice Filter: No        | Filter                                     |                              |                                             | V Reset                                                                                                    |                   |
| 1           | 2                      |                                            |                              |                                             |                                                                                                    |                   |
| Sel         | <b>↓₹</b> Practice ID  | <b>↓?</b> Practice                         | <b>↓</b> . Extract Date      | ↓F Import Date                              | <b>↓</b> . Filename                                                                                           | <b>↓</b> ₹ Status |
|             | Manfred Practic        | Manfred<br>Practice                        | 01 March 2018<br>04:04 AM    | 12 March 2019<br>04:13 PM                   | MedicalMicrodata-DEIDENTIFIED_DEMO-<br>201903010304-10324-v1_25-data.xml                                      | Included          |
|             | Manfred Trainir        | Manfred<br>Training<br>Practice            | 01 January 2019<br>04:03 AM  | 12 March 2019<br>04:07 PM                   | MedicalMicrodata-DEIDENTIFIED_DEMO-<br>201901010303-9427-v1_24-data.xml                                       | Included          |
|             | Manfred Trainir        | Manfred<br>Training<br>Practice            | 01 July 2018 02:20<br>AM     | 12 March 2019<br>04:02 PM                   | MedicalMicrodata-DEIDENTIFIED_IND_DEMO-<br>201807010220-7322-v1_24-data.xml                                   | Included          |
|             | Matthias QA Cli        | ir V Matthias QA<br>Clinic                 | 01 November 2017<br>04:03 AM | 12 March 2019<br>01:41 PM                   | MedicalMicrodata-DEIDENTIFIED_DEMO-<br>201711010303-8575-v1_23-data.xml                                       | Included          |
|             | Matthias QA Cli        | ir V Matthias QA<br>Clinic                 | 01 April 2018 03:03<br>AM    | 12 March 2019<br>01:34 PM                   | MedicalMicrodata-DEIDENTIFIED_DEMO-<br>201804010303-9427-v1_24-data.xml                                       | Included          |
|             |                        | Matthias 04                                | 01 February 2019             | 28 February 2019                            | MedicalMicrodata-DEIDENTIFIED_DEMO-                                                                           | Included          |

1. Click on the respective button as appropriate.